## Withdraw (Delete) a Response

Log into DC Water Supplier Portal

## Click "Supplier Portal"

| water is life* |                              | ~80 <b>%</b> 7 6 |
|----------------|------------------------------|------------------|
|                | Good afternoon, Todd Smith!  |                  |
|                | Supplier Portal Tools Others |                  |
|                |                              |                  |
|                | Supplier Portal              |                  |

## Click "Manage Solicitation"

| Shipments Manage Shipments Craste ASN Craste ASN Craste ASEN Upload ASN or ASEN Verv Resigns Verv Resigns Verv Returns Deliverables | 2<br>4<br>5 Cheddae Overdue 7 Dia Today<br>Mogdation Response<br>Negotation Response<br>Negotation Science Science Scien |
|----------------------------------------------------------------------------------------------------|----------------------------------------------------------------------------------------------------|
| Manage Universities Consigned Inventory                                                                                             | Supplier News                                                                                                    |
| Review Consumption Advices     Review Consigned Inventory     Review Consigned Inventory Transactions                               |                                                                                                    |
| Invoices and Payments                                                                                                    |                                                                                                    |
| Create Invoice     View Invoices     View Payments                                                                                  |                                                                                                    |
| Solicitations                                                                                                    |                                                                                                    |
| Manage Rosponses  Qualifications                                                                                                    |                                                                                                    |
| Manage Questionnaires     View Qualifications Company Profile                                                                       |                                                                                                    |

## Highlight the Response Number by clicking on the box to the far right of the Response Number.

| Manage Responses                                                           | Dgne                                                                |
|----------------------------------------------------------------------------|---------------------------------------------------------------------|
|                                                                            | Time Zone Eastern Standard Time                                     |
| ⊿ Search                                                                   | Advanced Manage Watchlist Saved Search Active or Draft Responses ~  |
|                                                                            | ** At least one is required                                         |
| ** Solicitation Title                                                      | ** Response Status Active or draft 🗸                                |
| ** Solicitation                                                            | Line Description                                                    |
| <sup>KK</sup> Response                                                     |                                                                     |
|                                                                            | Search Reset Save                                                   |
| Search Results                                                             |                                                                     |
| Revising a draft response automatically locks it.                          |                                                                     |
| Actions 🖝 View 🖝 Format 🖝 🔚 Freeze 🔛 Detach 🚽 Wrap 🛛 Accept Terms 🛛 Revise |                                                                     |
| Response Response selected Solicitation Title                              | Solicitation Time Unread Monitor<br>Type Remaining Messages Monitor |
| 34008 DCW-SOL-21-1 DCF2-0X - Construction Management Services RC-B         | Solicitation 24 Days 10 Hours 0 🗾 🍝                                 |
| 33007 Draft DCW-SOL-21-1 DCFA XXX - Construction Management Services RC-8  | Solicitation 24 Days 10 Hours 0 🖂 🗸                                 |
| Columns Hidden 8                                                           |                                                                     |

Once, the response number is highlighted, click the "Action" button to open the dropdown menu. From the dropdown menu select "Revise" to update the Response or "Delete" to withdraw the Response.

| nage Respo    | onses                                                                                                    |                                                               |                    |               |          |                          |              |                      | Do                |
|---------------|----------------------------------------------------------------------------------------------------|---------------------------------------------------------------|--------------------|---------------|----------|--------------------------|--------------|----------------------|-------------------|
|               |                                                                                                    |                                                               |                    |               |          |                          |              | Time Zone Ear        | stern Standard    |
| Search        |                                                                                                    |                                                               |                    |               | Advanced | Manage Watchlist         | Saved Search | Active or Draft Resp | onses             |
|               |                                                                                                    |                                                               |                    |               |          |                          |              | ** At I              | east one is requi |
|               |                                                                                                    | ** Solicitation Title                                         | ** Response Status | Active or dra | at v     |                          |              |                      |                   |
|               |                                                                                                    | ** Solicitation                                               | Line Description   |               |          |                          |              |                      |                   |
|               |                                                                                                    | ** Response                                                   |                    |               |          |                          |              |                      |                   |
|               |                                                                                                    |                                                               |                    |               |          |                          |              | Search               | Reset Save        |
|               |                                                                                                    |                                                               |                    |               |          |                          |              |                      |                   |
| ch Results    |                                                                                                    |                                                               |                    |               |          |                          |              |                      |                   |
| ions 👻 View 👻 | For a vite and the second second second second second second second second second second second second second s | Freeze Detach el Wrap Accept Terms Revise                     |                    |               |          |                          |              |                      |                   |
| Accept Terms  | tatus                                                                                                    | Solicitation Solicitation Title                               |                    |               | Sol      | licitation Tim<br>De Ren | e<br>naining | Unread<br>Messages   | Monitor           |
| Revise        | ctive                                                                                                    | DCW-SOL-21-1 DCFA XXX - Construction Management Services RC-8 |                    |               | Sol      | icitation 24 D           | ays 10 Hours | 0                    |                   |
| Unlock Draft  | raft                                                                                                    | DCW-SOL-21-1 DCFA XXX - Construction Management Services RC-8 |                    |               | Sol      | icitation 24 E           | ays 10 Hours | 0                    |                   |
|               |                                                                                                    |                                                               |                    |               |          |                          |              |                      |                   |

A warning message will appear if you are deleting your response. Click "Yes" to confirm that you want to delete your Response.

| water is life*   |                    |                      |              |                        |                 |                                                                                                    | ŝ              | F 1           | <b>B</b>      | ~    |
|------------------|--------------------|----------------------|--------------|------------------------|-----------------|----------------------------------------------------------------------------------------------------|----------------|---------------|---------------|------|
| Manage Resp      | onses              |                      |              |                        |                 |                                                                                                    |                |               | Dor           | ne   |
|                  |                    |                      |              |                        |                 |                                                                                                    | Time 2         | one Eastern   | Standard T    | Time |
| ▲ Search         |                    |                      |              |                        |                 | Advanced Manage Watchlist Saved Search                                                                                              | Active or Dr   | aft Response  | 15 1          | -    |
|                  |                    | AR Collebrate        | a Tala       |                        |                 | N Deserves States Adda and ab                                                                                                    |                | ** At least   | one is requir | red  |
|                  |                    | Soucitatio           | on Tittle    |                        |                 | Response status Active or dram V                                                                                                    |                |               |               |      |
|                  |                    | ** Solid             | itation      |                        |                 | Line Description                                                                                                    |                |               |               |      |
|                  |                    | ** Res               | sponse       |                        |                 |                                                                                                    |                |               |               |      |
|                  |                    |                      |              |                        |                 |                                                                                                    | 5              | earch Res     | set Save.     |      |
| Course Dooutho   |                    |                      |              |                        |                 |                                                                                                    |                |               |               |      |
| Search Results   |                    | Indu N               |              |                        |                 |                                                                                                    |                |               |               |      |
| Actions - May    | Eermot             | IDCKS II.            | - J. Marco   | Annual Tremes D        | and an          | A Warning Y                                                                                                    |                |               |               |      |
| Actions View V   | Pormat 👻           | III Freeze III Detac | n 👴 wrap     | Accept lerms           | tevise          | A warning A                                                                                                    |                |               |               |      |
| Response         | Response<br>Status | Solicitation         | Solicitation | n Title                |                 | Your draft response will be permanently deteted. Do you want to continue? (PON-2005460) Solicitation Time<br>Yes No. Type Remaining | Unre<br>Messag | ad M<br>ges M | onitor        |      |
| 34008            | Active             | DCW-SOL-21-1         | DCFA XXX -   | Construction Managemen | nt Services RC- | Solicitation 24 Days 10 Hours                                                                                                    |                | 0             |               | ÷.   |
| 33007            | Draft              | DCW-SOL-21-1         | DCFA XXX -   | Construction Managemen | nt Services RC- | B Solicitation 24 Days 10 Hours                                                                                                    |                | 0             |               |      |
| Columns Hidden 8 |                    |                      |              |                        |                 |                                                                                                    |                |               |               |      |
|                  |                    |                      |              |                        |                 |                                                                                                    |                |               |               |      |

Finally, the system will provide you with a confirmation message, informing you that the response has been deleted.

| Manage Resp             | onses                 |                                                 |               |                                   |       |                 |                 |                          |                  |                           | Done           |
|-------------------------|-----------------------|-------------------------------------------------|---------------|-----------------------------------|-------|-----------------|-----------------|--------------------------|------------------|---------------------------|----------------|
|                         |                       |                                                 |               |                                   |       |                 |                 |                          |                  | Time Zone Eastern         | Standard Time  |
| Search                  |                       |                                                 |               |                                   |       |                 | Adva            | nced Manage Watchlist    | Saved Search     | Active or Draft Responses | · ·            |
|                         |                       |                                                 |               | Confirmation X                    |       |                 |                 |                          |                  | ** At least o             | ne is required |
|                         |                       | ** Solicitation Title                           |               |                                   | ** Re | sponse Status A | Active or draft | ~                        |                  |                           |                |
|                         |                       |                                                 |               | You deleted draft response 33007. |       |                 |                 |                          |                  |                           |                |
|                         |                       | Solicitation                                    |               | ОК                                | Li    | ne Description  |                 |                          |                  |                           |                |
|                         |                       | ** Response                                     |               |                                   | 4     |                 |                 |                          |                  |                           |                |
|                         |                       |                                                 |               |                                   |       |                 |                 |                          |                  | Search Res                | et Save        |
|                         |                       |                                                 |               |                                   |       |                 |                 |                          |                  |                           |                |
| Search Results          |                       |                                                 |               |                                   |       |                 |                 |                          |                  |                           |                |
| Revising a draft respor | nse automatically loo | :ks it.                                         |               |                                   |       |                 |                 |                          |                  |                           |                |
| Actions 👻 View 👻        | Format 👻              | Freeze 🔐 Detach 👴 Wrap 🛛 Accept Terms 🛛 Re      | vise          |                                   |       |                 |                 |                          |                  |                           |                |
| Response                | Response<br>Status    | Solicitation Solicitation Title                 |               |                                   |       |                 |                 | Solicitation T<br>Type F | ime<br>temaining | Unread<br>Messages        | Monitor        |
| 34008                   | Active                | DCW-SOL-21-1 DCFA XXX - Construction Management | Services RC-B |                                   |       |                 |                 | Solicitation 2           | 4 Days 10 Hours  | 0                         |                |
| Columns Hidden 8        |                       |                                                 |               |                                   |       |                 |                 |                          |                  |                           |                |
|                         |                       |                                                 |               |                                   |       |                 |                 |                          |                  |                           |                |